# LINE 企業贊助貼圖製作準則

大貼圖/隨你填貼圖/訊息貼圖

2023

【目錄】

### A.大貼圖

製作/提交流程......p.3 提交項目/檢查事項......p.4 貼圖代表圖/貼圖縮圖......p.5

### B.隨你填貼圖

製作/提交流程......p.6 檔案定義......p.6 提交項目/檢查事項......p.7 貼圖代表圖/貼圖縮圖......p.8 註冊及登入 LINE 商用 ID......p.9 管理後台設定(文字樣式設定/匯出圖檔)......p.10-17 NG文字......p.18

### C.訊息貼圖

製作/提交流程.......P.19 檔案定義......p.19 提交項目/檢查事項......P.20 貼圖代表圖/貼圖縮圖......P.21 註冊及登入 LINE 商用 ID......p.22 管理後台設定(文字樣式設定/匯出圖檔)......p.23-25 製圖設計方向......p.26-27 注意事項......p.27

【大貼圖】

製作/提交流程

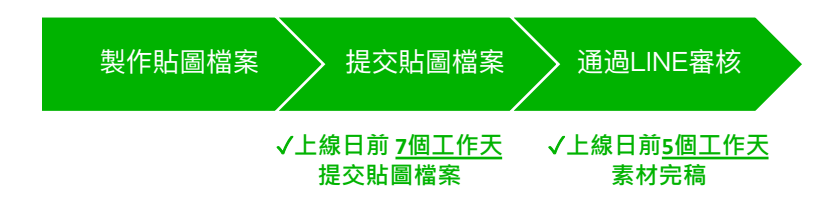

# 提交項目

| 檔案類型  | 檔案命名方式              | 檔案數量    | 格式  | 尺寸 (pixel)                     |
|-------|---------------------|---------|-----|--------------------------------|
| 貼圖代表圖 | main.png            | 1       | PNG | W 240 x H 240 (固定尺寸)           |
| 貼圖縮圖  | tab.png             | 1       | PNG | W 96 x H 74 (固定尺寸)             |
| 貼圖圖檔  | (01.png,<br>02.png) | 8 or 16 | PNG | W 600 x H 1000 以內<br>(寬高皆設為偶數) |

### 檢查事項

- □ 各圖檔解析度在72dpi以上,且色彩模式為RGB
- □ 各圖檔檔案小於1MB
- □ 貼圖圖檔背景去背(請確認圖檔為一般圖層,請勿提交被鎖定的背景圖層)
- □ 檔案按規範正確命名,且存於同一資料夾(資料夾請命名為:png)
- □ 各圖案皆已貼邊,刪去白邊(圖案與邊界之間空白不得大於10 pixel)
- □ 已照規範選出貼圖代表圖及縮圖
- 請注意:貼圖一旦完審後,恕不提供修改調整

※貼圖素材設計規範、上架資料表填寫說明請參考LINE企業贊助貼圖素材規範

【大貼圖】

### 貼圖代表圖 (Main Image)

- 請從貼圖檔案挑選一張做為貼圖代表圖
- 因縮圖尺寸有限,建議使用簡單清晰且形象正面的代表圖
- 請務必在規範尺寸內 (W 240 x H 240) 將圖片設計至滿版貼邊

### 貼圖縮圖 (Tab Image)

- 請從貼圖檔案挑選一張做為貼圖縮圖
- 請移除該貼圖效果 (例如文字、Logo、背景、漸層、星星裝飾、動態 等),
   只保留角色本身設計。
- 請務必在規範尺寸內 (W 96 x H 74) 將圖片設計至滿版貼邊

※建議貼圖代表圖與縮圖使用同一張圖片

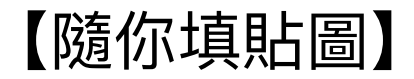

製作/提交流程

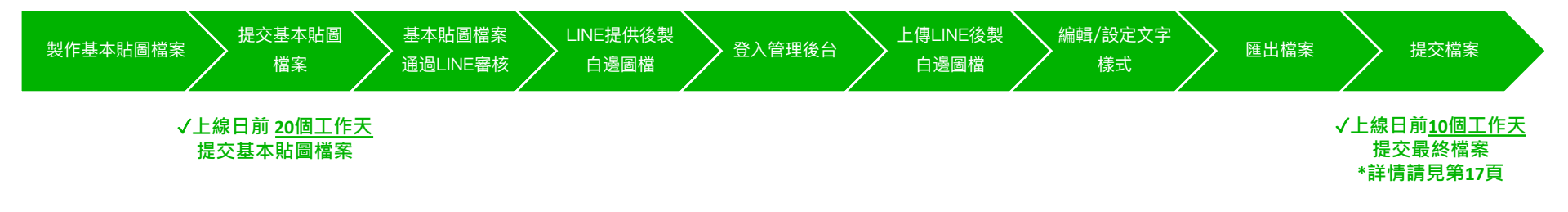

檔案定義

| 檔案     | 說明                                                     |
|--------|--------------------------------------------------------|
| 基本貼圖檔案 | 加入文字前的基本貼圖PNG圖檔<br>※設計貼圖時請考量輸入文字的空間                    |
| 文字樣式檔案 | 內含字數、字型等文字樣式資訊的檔案。                                     |
| 預設文字檔案 | 在基本貼圖上呈現預設文字位置的圖檔。<br>實際貼圖小舖將顯示此組圖片。<br>預設文字將顯示為星號「*」。 |

※ 以上皆為工作日計算,請留意需扣除台灣、日本國定假日 ※ 若貼圖素材逾期繳交,LINE保有延後上線日期的權利

# 提交項目

| 檔案類型  | 檔案命名方式              | 檔案數量    | 格式  | 尺寸 (pixel)                    |
|-------|---------------------|---------|-----|-------------------------------|
| 貼圖代表圖 | main.png            | 1       | PNG | W 240 x H 240 (固定尺寸)          |
| 貼圖縮圖  | tab.png             | 1       | PNG | W 96 x H 74 (固定尺寸)            |
| 貼圖圖檔  | (01.png,<br>02.png) | 8 or 16 | PNG | W 370 x H 320 以內<br>(寬高皆設為偶數) |

### 檢查事項

- □ 各圖檔解析度在72dpi以上,且色彩模式為RGB
- □ 各圖檔檔案小於1MB
- □ 貼圖圖檔背景去背(請確認圖檔為一般圖層,請勿提交被鎖定的背景圖層)
- □ 檔案按規範正確命名,且存於同一資料夾(資料夾請命名為:png)
- □ 各圖案皆已貼邊,刪去白邊(圖案與邊界之間空白不得大於10 pixel)
- □ 已照規範選出貼圖代表圖及縮圖

請注意:貼圖一旦完審後,恕不提供修改調整

※貼圖素材設計規範、上架資料表填寫說明請參考LINE企業贊助貼圖素材規範

### 貼圖代表圖 (Main Image)

- 請從貼圖檔案挑選一張做為貼圖代表圖
- 因縮圖尺寸有限,建議使用簡單清晰且形象正面的代表圖
- 請務必在規範尺寸內 (W 240 x H 240) 將圖片設計至滿版貼邊

### 貼圖縮圖 (Tab Image)

- 請從貼圖檔案挑選一張做為貼圖縮圖
- 請移除該貼圖效果 (例如文字、Logo、背景、漸層、星星裝飾、動態 等),
   只保留角色本身設計。
- 請務必在規範尺寸內 (W 96 x H 74) 將圖片設計至滿版貼邊

※建議貼圖代表圖與縮圖使用同一張圖片

# 【隨你填貼圖】註冊及登入 LINE 商用 ID

需要有 LINE 商用 ID,才可登入管理後台 進行製作、編輯隨你填貼圖。 在註冊 LINE 商用 ID前,請提供email網址給 LINE 進行權限設定。※一檔貼圖僅限一組email申請權限 您可透過右方網址前往註冊 LINE 商用 ID (https://customstickers.line.biz)。

| LINE Business ID                               | LINE Business ID                                                            | LINE Business ID                                       |
|------------------------------------------------|-----------------------------------------------------------------------------|--------------------------------------------------------|
| 使用LINE帳號登入                                     | 使用LINE啊就註冊                                                                  | 使用LINE或数计用<br>网                                        |
| 或使用商用帳號登入                                      | 成使用電子郵件帳號註冊                                                                 | 調輸人名约電子部件條號。 未成將降低紅筒用線<br>結局口:<br>電子都体域錄 (P)<br>電子部体地部 |
| 建立磷酸<br>使用UNE或用印度曲线超磁线和表达,显入後即液為從同意相關<br>機動的音。 | 総已有領疑時由此並入<br>使用UNE電用の項種以 <u>至年時</u> 有現在,在冊後部将為也可會培留<br>修動作器。<br>⑦ 繁忙UNE電用D | 傳送註冊用煙結                                                |

將顯示 LINE 商用 ID 的登入畫面,請點選「建立帳 2. 請點選「使用電子郵件帳號註冊」。
 號」。

請輸入您的電子郵件帳號,並點選「傳送註冊用連結」。

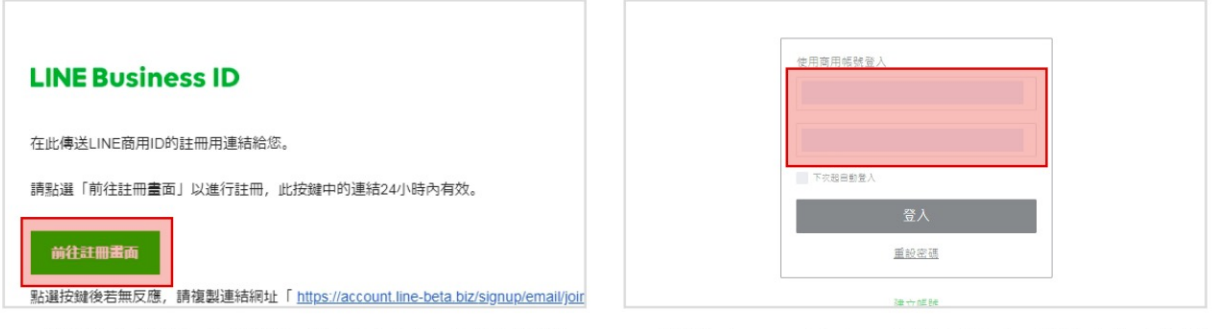

 系統將傳送註冊用連結至您輸入的電子郵件帳號, 請於該封電子郵件中點選「前往註冊畫面」,然後請 設定密碼以完成建立帳號的程序。 請返回 LINE 商用 ID 的登入畫面,並輸入建立帳號
 時設定的電子郵件帳號及密碼登入。

# 【隨你填貼圖】管理後台--登錄LINE後製白邊圖檔

| 理後台                               |         | デ 製作準則    | Kaoru 登出 | 中文(繁體) | ~ | 貼圖一覽   |        | 一製作準則 | Kaoru | 登出 | 中文(繁體) |
|-----------------------------------|---------|-----------|----------|--------|---|--------|--------|-------|-------|----|--------|
| <b>覽</b><br><sub>或編輯已登錄的項目。</sub> |         |           |          | 新坦     |   | 編輯貼圖   |        |       |       |    |        |
| 主要圖片                              | 標題      | 建立時間      |          | 更新時間   |   | 贴圈標題   | 輸入局面標題 |       |       |    | 0/50   |
|                                   |         |           |          |        |   | 上傳貼圖檔案 | ○ 選擇檔案 |       |       |    |        |
|                                   | 請點選「新增」 | 鍵開始製作全新貼圖 | 剧組。      |        |   |        |        |       |       |    |        |

#### 1. 請於登入後,由貼圖一覽畫面點選「新增」

2. 請輸入管理用的貼圖標題,並由「選擇檔案」處上傳貼圖檔案。

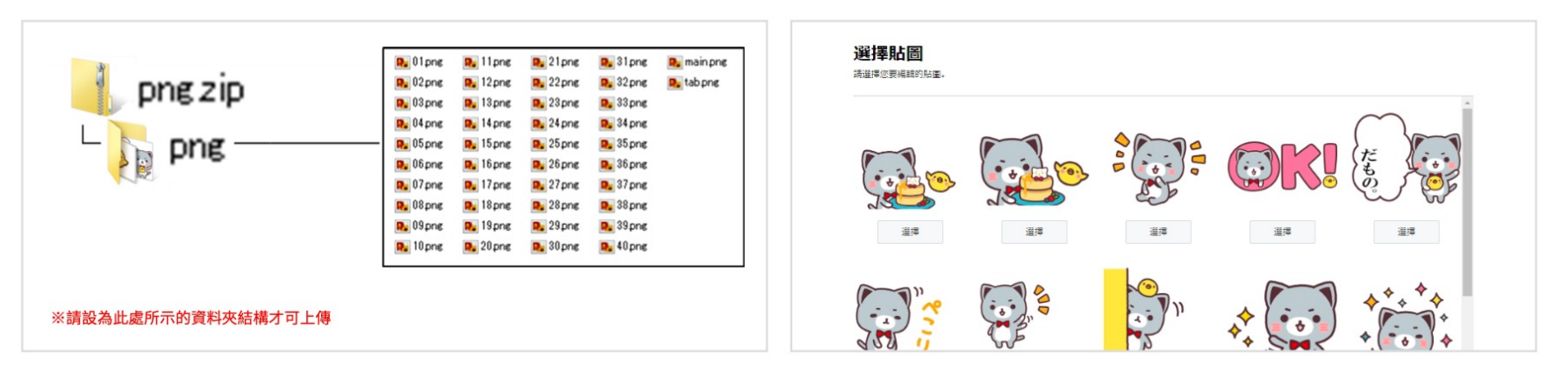

請依照此處的資料夾結構,上傳壓縮的 ZIP 資料夾。請將壓縮的 ZIP 資料夾名
 稱及壓縮前的資料夾名稱皆設為「png」。

4. 正常上傳後將顯示貼圖一覽,請點選您要編輯的貼圖,隨後將移往編輯貼圖畫面。

# 【隨你填貼圖】管理後台-編輯貼圖畫面

#### 編輯貼圖畫面中的各項功能。

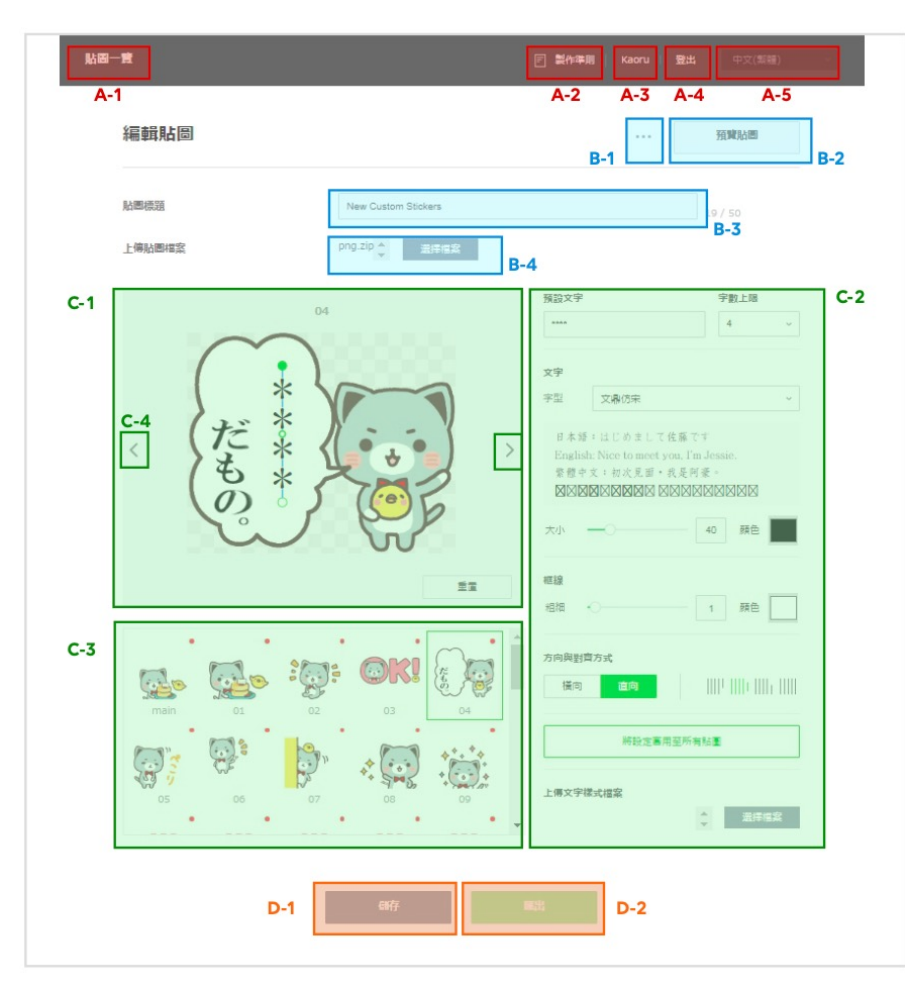

- A-1 可移往已登錄的貼圖項目一覽。
- A-2 可下載隨你填貼圖的製作準則。
- A-3 顯示登入中的用戶名稱。
- A-4 可由此登出本系統。
- A-5 可變更本系統的顯示語言(變更時不會捨棄編輯中的內容及狀態)。
- B-1 可儲存或刪除編輯中的貼圖組。
- B-2 可透過一覽顯示編輯後的貼圖組 ※點選「預覽貼圖」將自動儲存目前的編輯狀態
- B-3 可變更貼圖標題。
- B-4 可重新上傳基本貼圖檔案。
- C-1 可預覽、變更文字對齊方式、重置文字曲線
- C-2 可設定文字樣式
- C-3 可改選其他張貼圖進行編輯。
- C-4 可移動至上一張或下一張貼圖進行編輯。
- D-1 可儲存目前的狀態。
- D-2 可將目前狀態下的文字樣式檔案及預設文字檔案匯出為 「name\_sticker\_export.zip」

# 【隨你填貼圖】管理後台-編輯文字樣式

設定 隨你填文字位置「\*\*\*\*」需避免灰色地區(如下示意圖),避免隨你填文字被截取。

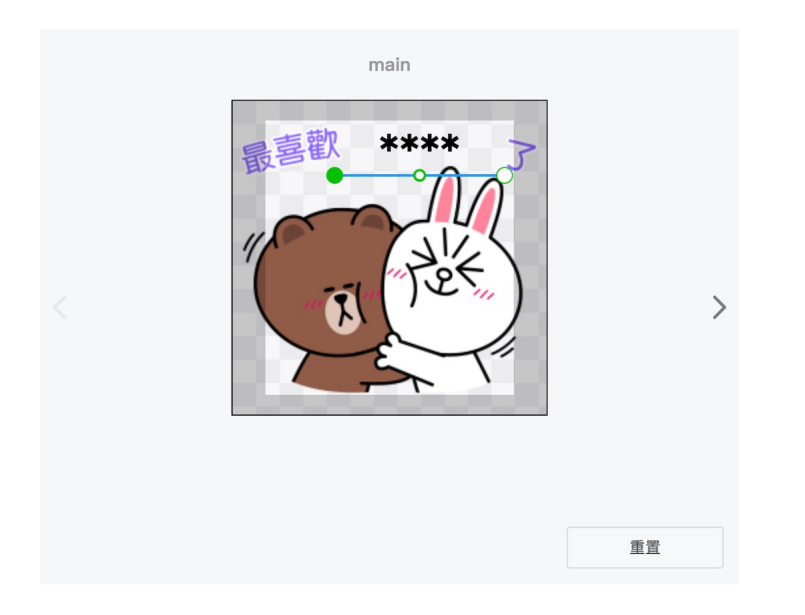

※請注意:

- 貼圖代表圖 (Main Image) 須與實際圖檔文字樣式一致(文字大小、字型、框線...)。
- 貼圖縮圖 (Tab Image) 無須設定文字樣式。

# 【隨你填貼圖】管理後台-編輯文字樣式

#### 編輯文字樣式的相關操作。

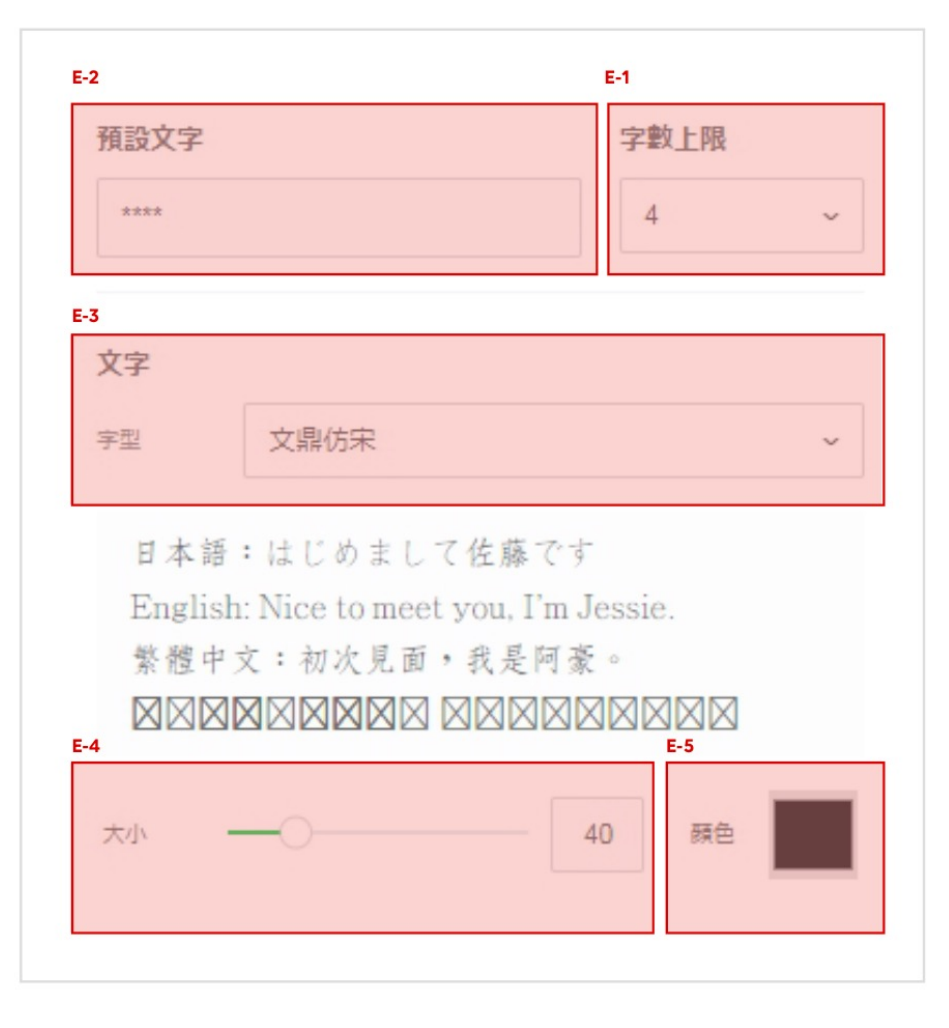

# E-1【字數上限】 請先決定隨你填文字的字數上限。 於此處設定的字數為用戶可自行輸入字數的上限 ※請注意:随你填可自訂輸入字數上限為4~6字,以利文字辨識度 E-2【範例文字】 請輸入在預覽畫面進行設定時所顯示的範例文字。 全形、半形不拘,但不可超過字數上限。 ※方向設為直向時,僅可使用全形文字(輸入的文字將自動反映至預覽畫面上)。

#### E-3【字型】

可選擇字型。 適用所選字型的語言將以該字型顯示例文。

#### E-4【大小】

可變更文字的顯示大小。 請透過滑桿調整文字的大小,或直接於欄位中輸入數值。

E-5【顏色】

可變更文字的顏色。

# 【隨你填貼圖】管理後台-編輯文字樣式

#### 編輯文字樣式的相關操作。

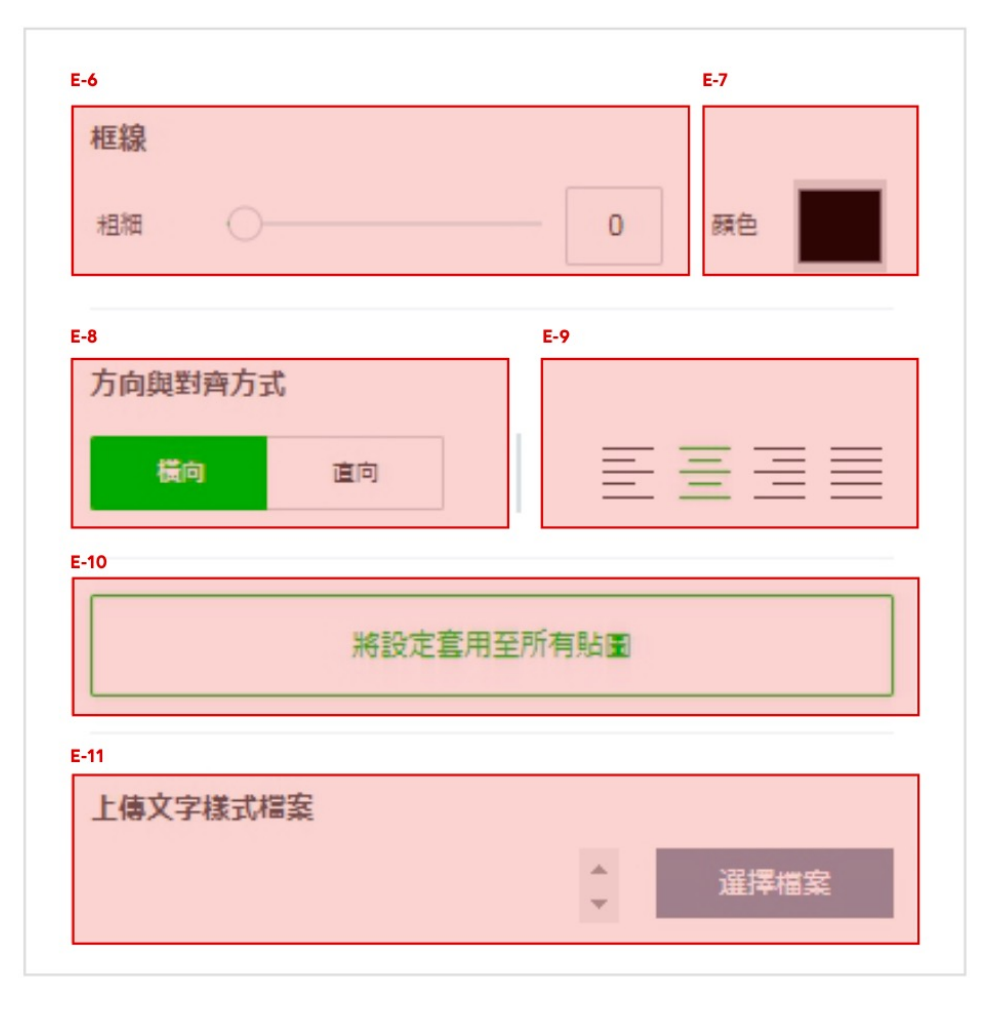

#### E-6【框線】 可變更框線的粗細。 請透過滑桿調整框線的粗細,或直接於欄位中輸入數值。

E-7【**顏色】** 可變更框線的顏色。

E-8【方向】 可將文字的顯示方向指定為橫向或直向。 ※方向設為直向時,僅可輸入全形文字。

E-9【對齊方式】 可將文字設為靠左、置中或靠右對齊。

E-10【將設定套用至所有貼圖】 可將文字、對齊方式等所有設定套用至貼圖組中的其他貼圖。 ※也將套用預覽畫面中的文字對齊方式、位置及曲線等設定

E-11【上傳文字樣式檔案】 可由以前匯出的文字樣式檔案中讀取其設定

# 【隨你填貼圖】管理後台-編輯文字樣式/預覽畫面

#### 可變更文字的位置及角度等設定。

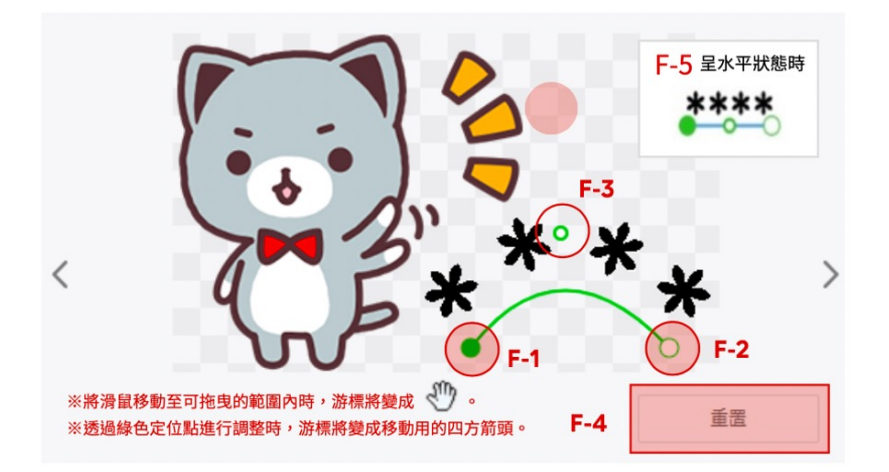

- F-1 為文字的定位起點,拖曳此點可調整傾斜角度。
- F-2 為文字的定位終點,拖曳此點可調整傾斜角度。
- F-3 拖曳此點可調整文字曲線。
- F-4 點選此鍵可重置文字的位置、曲線等設定。 若長按並拖曳綠線,可移動文字。
- F-5 呈水平狀態時,線條將變成藍色。

請注意勿讓文字超出貼圖的圖片範圍。若不慎將文字移出編輯畫面外,點選「重置」 可將其恢復至原始位置。

#### 關於預覽貼圖一覽

於編輯貼圖畫面點選「預覽貼圖」後,可預覽編輯後的貼圖一覽。

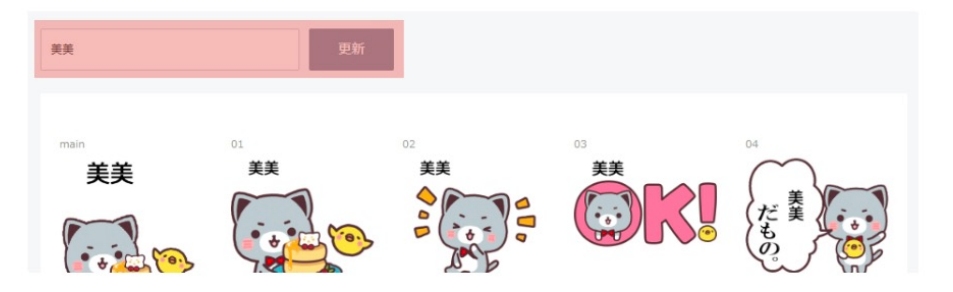

預覽貼圖一覽時,可變更隨你填文字。 請輸入不超過字數上限的文字,並點選「更新」。

於一覽畫面中顯示的隨你填文字將全部更新。

# 【隨你填貼圖】管理後台-匯出操作

編輯完畢後,請於編輯貼圖畫面點選「匯出」開始匯出程序。 預設文字將顯示為星號「\*」。

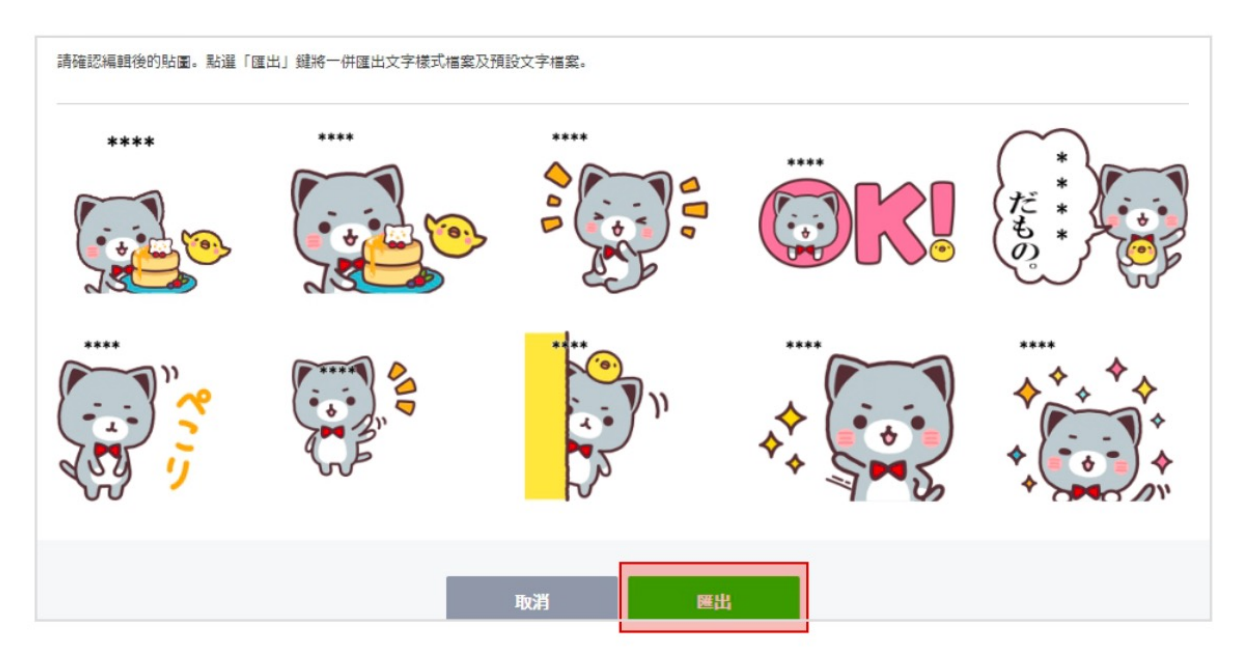

系統將自動儲存前一個畫面的編輯狀態,並顯示貼圖一覽。 請確認貼圖內容,無誤請點選「匯出」。

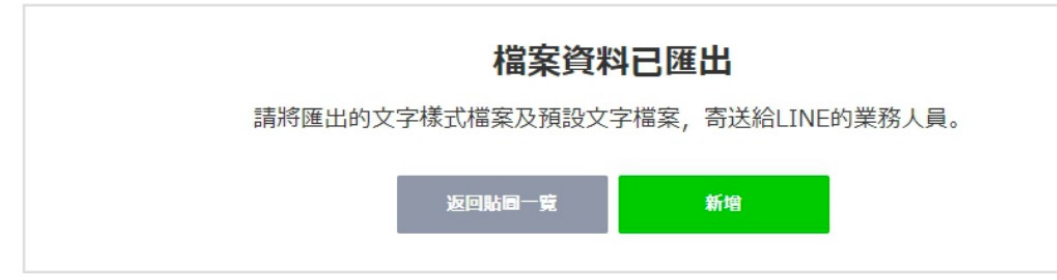

**顯示「檔案資料已匯出」標題** 檔案資料匯出後,將顯示左方的畫面。 匯出的資料夾將自動下載至您的電腦中。

# 【隨你填貼圖】管理後台-匯出操作

匯出ZIP壓縮檔 (檔名:name\_sticker\_export.zip),其內容如下。 請將匯出的ZIP壓縮檔 (檔名:name\_sticker\_export.zip) 提交給LINE業務人員。

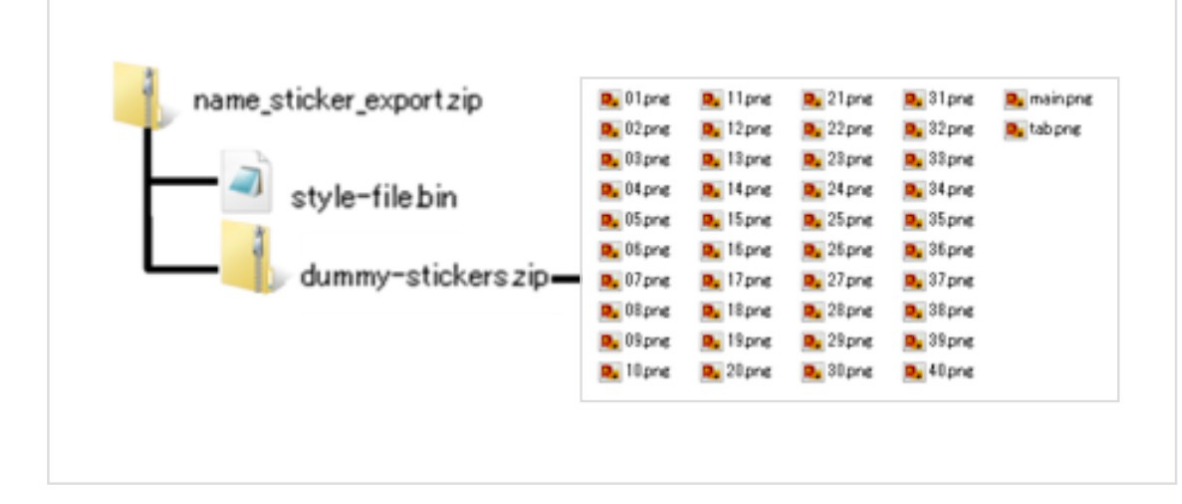

style-file.bin

此檔案內含您於編輯貼圖畫面中所設定的文字位置及字 型資訊。 若於編輯貼圖畫面中上傳此檔案,可將其設定套用至其 他現有或全新的貼圖組。

dummy-stickers.zip

此壓縮資料夾內含已加入預設文字(星號)的貼圖圖片。 實際的貼圖販售頁面將顯示此組圖片。

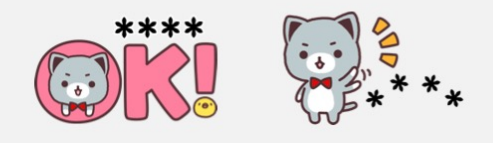

# 【隨你填貼圖】NG文字

可以提交隨你填貼圖的NG文字供LINE設定,規則如下。

- 請提交Excel格式檔案,檔案請命名為:NG words.xlsx
- NG文字僅限競品品牌/公司名稱
- 上限10筆NG文字
- 輸入欄位A1~A10 (如下示意圖)

請注意:NG文字一旦提交後,恕不提供新增/修改調整。

|    |                     | 68                   | <b>?</b>          | C           | NG words ~                                               |
|----|---------------------|----------------------|-------------------|-------------|----------------------------------------------------------|
| 常  | 胡 插入                | 繪圖                   | >> 🖓 操作           | ■說明搜尋       |                                                          |
| đ  | └─┓<br>】 ~ 」<br>剪貼簿 | A ∽<br><sup>字型</sup> | <b>&gt;</b><br>對齊 | ○// ~<br>數字 | <ul> <li>條件式格式</li> <li>格式化為表;</li> <li>儲存格樣式</li> </ul> |
| A  | 1 🔺                 | XV                   | <i>fx</i> אכ      | て字1         |                                                          |
|    | A                   | В                    | С                 | D           | Е                                                        |
| 1  | NG文字1               |                      |                   |             |                                                          |
| 2  | NG文字2               |                      |                   |             |                                                          |
| 3  | NG文字3               |                      |                   |             |                                                          |
| 4  | NG文字4               |                      |                   |             |                                                          |
| 5  | NG文字5               |                      |                   |             |                                                          |
| 6  | NG义子6               |                      |                   |             |                                                          |
| 0  | NG又子/<br>NG文字8      |                      |                   |             |                                                          |
| 0  | NG文字。               |                      |                   |             |                                                          |
| 10 | NG文字10              |                      |                   |             |                                                          |
| 11 | HOX I IV            |                      |                   |             |                                                          |
| 12 |                     |                      |                   |             |                                                          |
| 13 |                     |                      |                   |             |                                                          |

※用戶將無法使用NG文字(請參考以下範例)

範例:若「〇〇〇」為NG文字, 用戶輸入隨你填文字為「〇〇〇」(完全符合)→NG

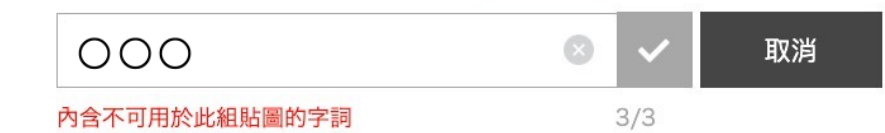

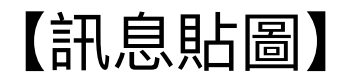

製作/提交流程

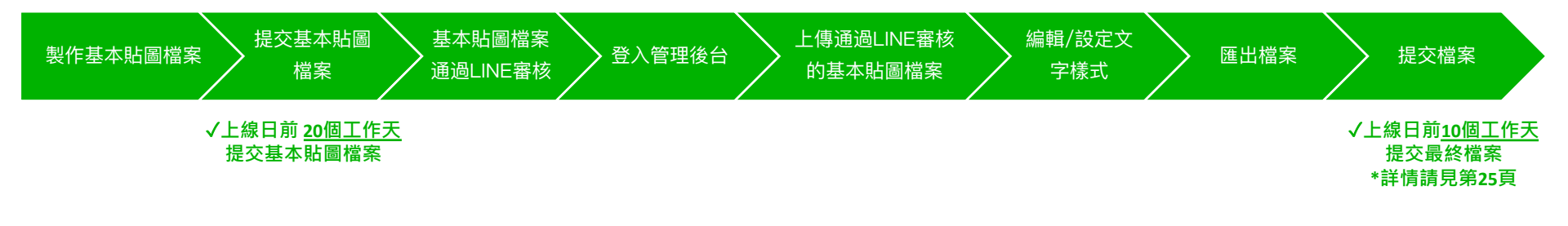

檔案定義

| 檔案     | 說明                                                |
|--------|---------------------------------------------------|
| 基本貼圖檔案 | 加入文字前的基本貼圖PNG圖檔<br>※設計貼圖時請考量輸入文字的空間               |
| 文字樣式檔案 | 內含字數、字型等文字樣式資訊的檔案。                                |
| 預設文字檔案 | 在基本貼圖上呈現預設文字位置的圖檔。<br>實際貼圖小舖將顯示此組圖片。<br>預設文字內容自訂。 |

※ 以上皆為工作日計算,請留意需扣除台灣、日本國定假日 ※ 若貼圖素材逾期繳交,LINE保有延後上線日期的權利

# 提交項目

| 檔案類型  | 檔案命名方式              | 檔案數量    | 格式  | 尺寸 (pixel)                    |
|-------|---------------------|---------|-----|-------------------------------|
| 貼圖代表圖 | main.png            | 1       | PNG | W 240 x H 240 (固定尺寸)          |
| 貼圖縮圖  | tab.png             | 1       | PNG | W 96 x H 74 (固定尺寸)            |
| 貼圖圖檔  | (01.png,<br>02.png) | 8 or 16 | PNG | W 370 x H 320 以內<br>(寬高皆設為偶數) |

### 檢查事項

- □ 各圖檔解析度在72dpi以上,且色彩模式為RGB
- □ 各圖檔檔案小於1MB
- □ 貼圖圖檔背景去背(請確認圖檔為一般圖層,請勿提交被鎖定的背景圖層)
- □ 檔案按規範正確命名,且存於同一資料夾(資料夾請命名為:png)
- □ 各圖案皆已貼邊,刪去白邊(圖案與邊界之間空白不得大於10 pixel)
- □ 已照規範選出貼圖代表圖及縮圖

請注意:貼圖一旦完審後,恕不提供修改調整

※貼圖素材設計規範、上架資料表填寫說明 請參考LINE企業贊助貼圖素材規範

### 貼圖代表圖 (Main Image)

- 請從貼圖檔案挑選一張做為貼圖代表圖
- 因縮圖尺寸有限,建議使用簡單清晰且形象正面的代表圖
- 請務必在規範尺寸內 (W 240 x H 240) 將圖片設計至滿版貼邊

### 貼圖縮圖 (Tab Image)

- 請從貼圖檔案挑選一張做為貼圖縮圖
- 請移除該貼圖效果 (例如文字、Logo、背景、漸層、星星裝飾、動態 等),
   只保留角色本身設計。
- 請務必在規範尺寸內 (W 96 x H 74) 將圖片設計至滿版貼邊

※建議貼圖代表圖與縮圖使用同一張圖片

# 【訊息貼圖】註冊及登入 LINE 商用 ID

需要有 LINE 商用 ID,才可登入管理後台 進行製作、編輯訊息貼圖。 在註冊 LINE 商用 ID前,請提供email網址給 LINE 進行權限設定。。※一檔貼圖僅限一組email申請權限 您可透過右方網址前往註冊 LINE 商用 ID (<u>https://customstickers.line.biz</u>)。

| LINE Business ID                                            | LINE Business ID                                                               | LINE Business ID                                        |
|-------------------------------------------------------------|--------------------------------------------------------------------------------|---------------------------------------------------------|
| 使用LINE帳號登入                                                  | 使用LINE報號註冊                                                                     | 使用Line 解放計 冊<br>成                                       |
| 或使用商用帳號登入                                                   | 成使用電子郵件帳號註冊                                                                    | 純純人包約每子整件補貸、系統局得送起時用總<br>結验包。<br>電子型体成額(小)<br>空空間/mater |
| 建立 幅 號<br>使用UNE或用印度卷《 <u>品品》</u> 或此手统之,全人该印统为位有意相解<br>修款内容, | 報己有塔铁網田比型人<br>使用UNI菜用の濃度 <u>可超性或</u> 取得成。社団後記得為位可要相關<br>修訂方音・<br>の 整計1 INIF専用D | 傳送註冊用陳諭<br>爾已有或例與曲於集人                                   |

將顯示 LINE 商用 ID 的登入畫面,請點選「建立帳 2. 請點選「使用電子郵件帳號註冊」。
 號」。

請輸入您的電子郵件帳號,並點選「傳送註冊用連結」。

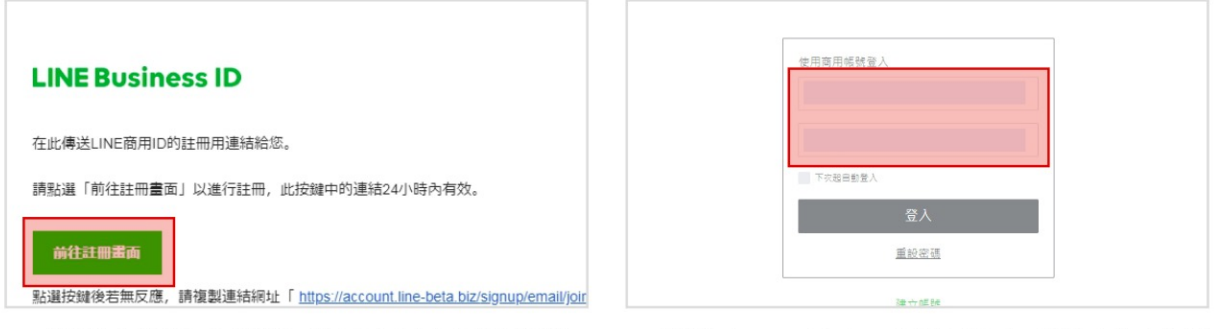

 系統將傳送註冊用連結至您輸入的電子郵件帳號, 請於該封電子郵件中點選「前往註冊畫面」,然後請 設定密碼以完成建立帳號的程序。 請返回 LINE 商用 ID 的登入畫面,並輸入建立帳號
 時設定的電子郵件帳號及密碼登入。

# 【訊息貼圖】管理後台-登錄基本貼圖圖檔

| 项目管理         |        |                | 회行第月 ~ i azusa.naka |                  |               |
|--------------|--------|----------------|---------------------|------------------|---------------|
| <b>貼圖一覽</b>  | 2体的项目。 |                |                     |                  | 15 <b>1</b> 2 |
| 主要因片         | 贴圆照盘   | 4年3月           | 建立時間                | 更新時間             |               |
|              | 陽你填贴圖  | 新しいスタンプ        | 2020-02-07 15:19    | 2020-02-07 15:19 | T             |
| <b>.</b>     | 抚息站圈   |                | 2020-01-30 16:13    | 2020-02-06 15:53 | Ŧ             |
| <b>.</b>     | 抚息私圈   | тн             | 2020-01-23 15:29    | 2020-01-30 16:13 | 1             |
| <b>1</b>     | 抚息贴面   | Pretty Cat     | 2020-01-23 15:22    | 2020-01-23 15:27 | T             |
| <b>.</b>     | 抗患粘重   | алаалалаалалаа | 2020-01-22 15:27    | 2020-01-22 15:27 | 1             |
| <u> - 10</u> | 用他们用品面 | 新しいスタンプ        | 2019-12-11 09:45    | 2019-12-13 09:29 | Ť             |

|            | 和此中心世界。                                                                                                    |
|------------|----------------------------------------------------------------------------------------------------|
| 點調類型       | 0 Monana<br>Nome                                                                                                   |
| 贴面模理       | MLX.NB#038                                                                                                    |
| 上得局關聯黨     | 21942X                                                                                                    |
| 版焦地延及可使用字型 | 私還的該當時也讓完選舉約時後的盜蟲的光定。<br>無思問相於[152]、「作能、潤門、香港」、「帝國」等の盜邪馬。<br>※申選更相利、影响說定「12月」、「於軍、潤門、香港」、「帝國」將中一把包退,目他相相恐將重更能相違包退。 |
|            | 日本語 儀於「日本」問題<br>繁華中文学型 儀於「伯海、清門、香港」影響                                                                              |
|            | ●27-22 42-11-10-22 12-21-11-22 42-11-11-22 42-11-11-22 42-11-11-22 42-11-11-12-12-12-12-12-12-12-12-12-12-12       |

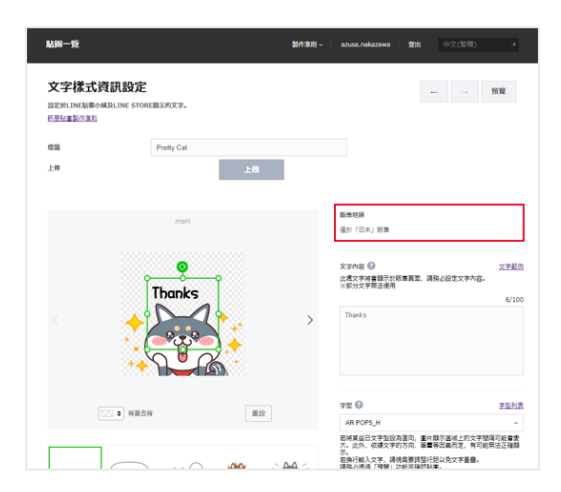

請點按「新增」鍵。

請點選「貼圖類型」及語言字型,並上傳 ZIP壓縮檔(檔名請設為:png.zip)。

系統將依您所選擇的語言資訊決定販售地區。

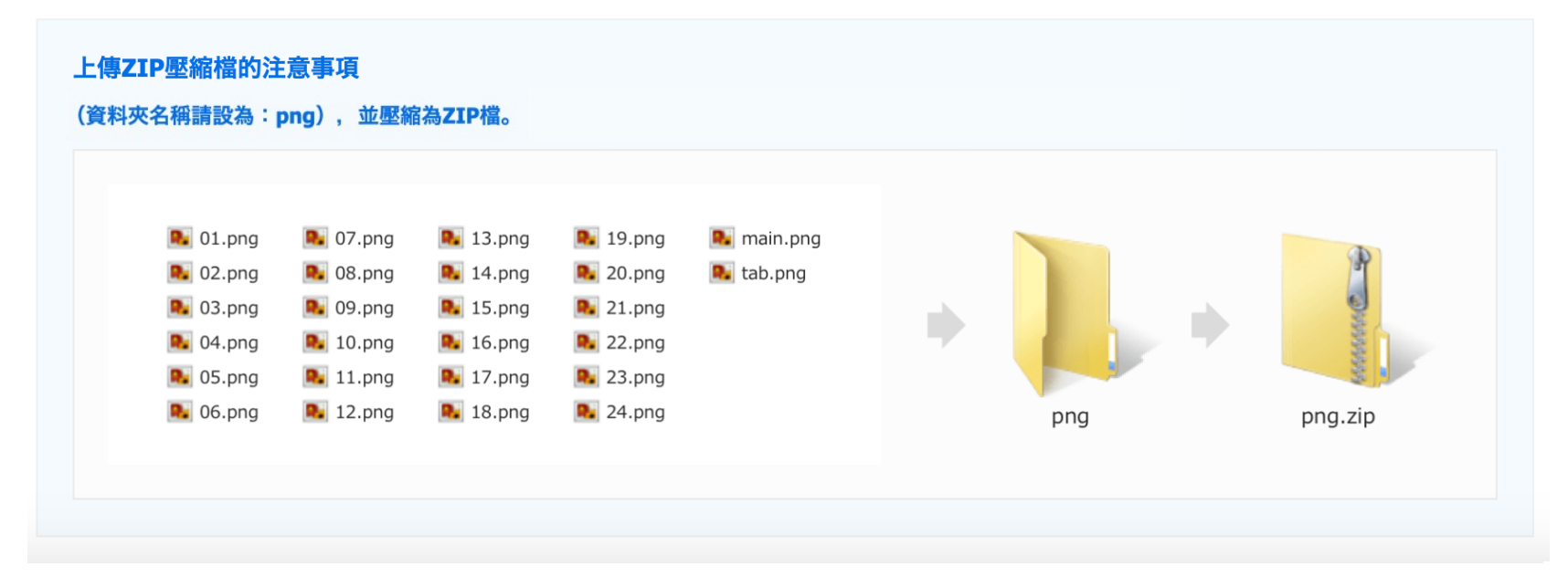

# 【訊息貼圖】管理後台--設定文字樣式資訊

設定每張貼圖的文字樣式資訊。 ※請注意:貼圖代表圖 (Main Ir

※請注意:貼圖代表圖 (Main Image) 須與實際圖檔文字樣式一致(文字內容、大小、字型、框線...)。 貼圖縮圖 (Tab Image) 無須設定文字樣式。

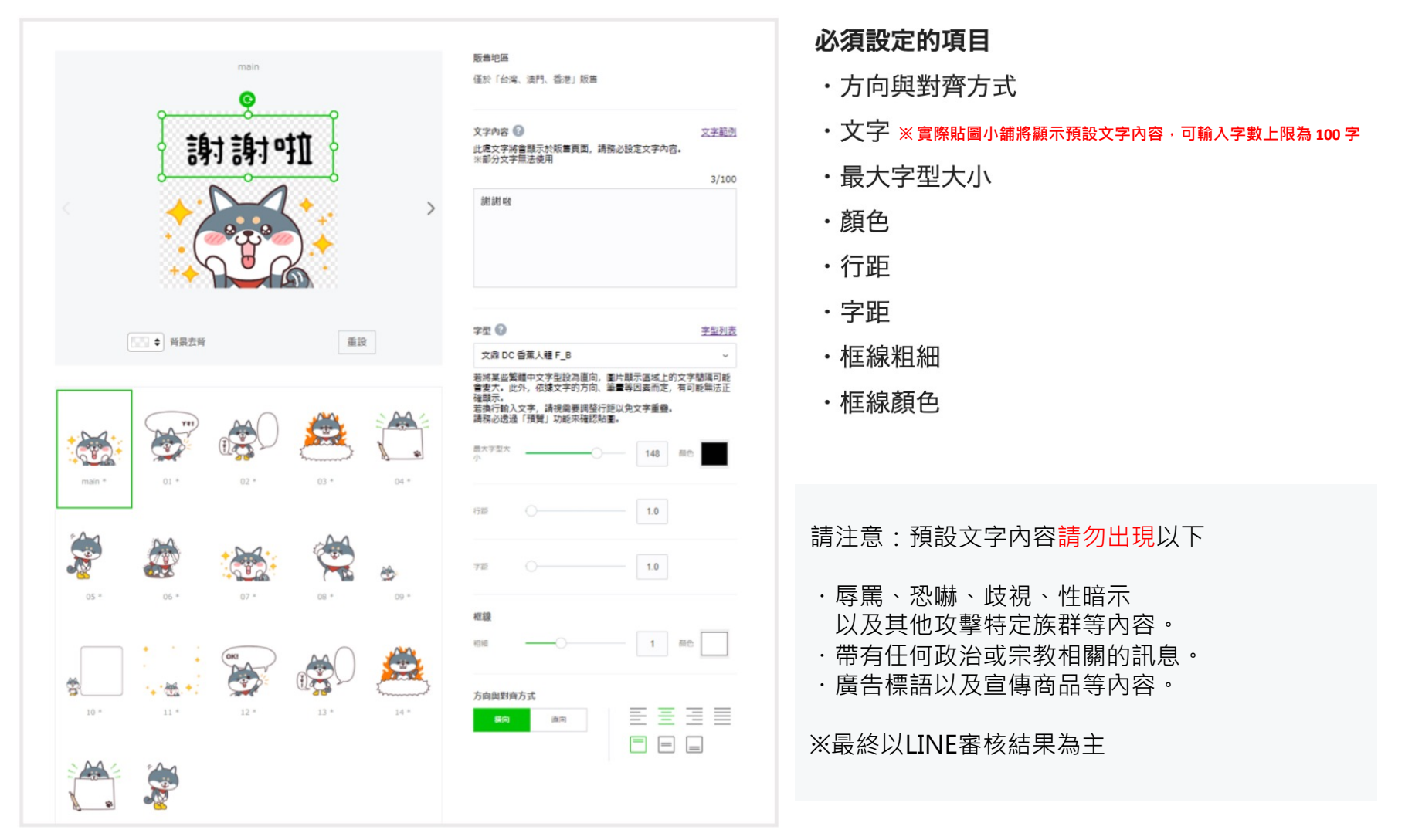

# 【訊息貼圖】 匯出/提交檔案

### 匯出檔案

點按「匯出」並下載ZIP壓縮檔。

檔名:custom\_plus\_export.zip

內容

| base-stickers.zip   | 基本貼圖檔案:加入文字前的基本圖片檔                  |
|---------------------|-------------------------------------|
| message.style       | 文字樣式檔案:包含字型種類、大小、框線、方向與對齊方式等文字資訊的檔案 |
| sample-stickers.zip | 附文字圖片一覽:在基本貼圖檔案中輸入文字後的圖片一覽          |

### 提交檔案

請將匯出的ZIP壓縮檔(custom\_plus\_export.zip)提交給LINE業務人員。

#### 交稿時注意事項 請務必確認貼圖的排序是否無誤,若提交後要變更排序,則須重頭進行所有設定。 ・製作訊息貼圖時,無須留白。

### 訊息貼圖設計種類豐富

設計貼圖時·建議多加變換文字的顯示方向(橫向/直向)及對齊方式(靠左對齊/置中對齊/靠右對 齊/分散對齊)以追求貼圖組的多樣性。

※一張貼圖僅可設定1個輸入文字的區域。

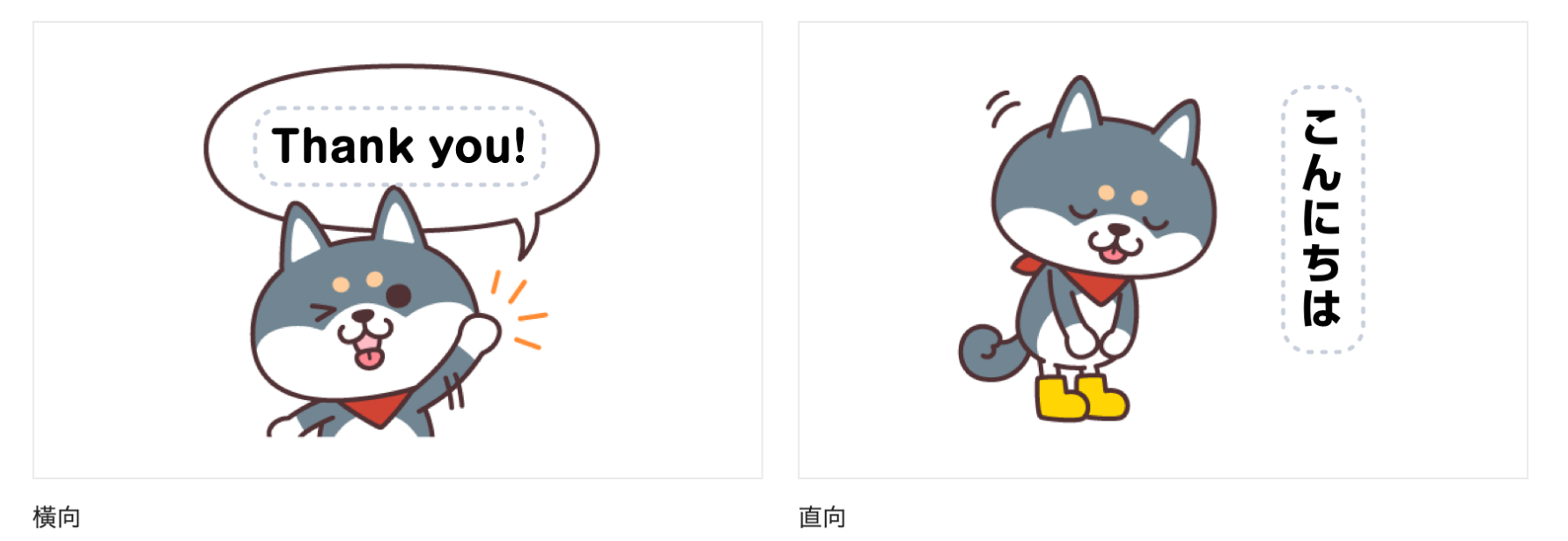

# 【訊息貼圖】 製圖設計方向 & 注意事項

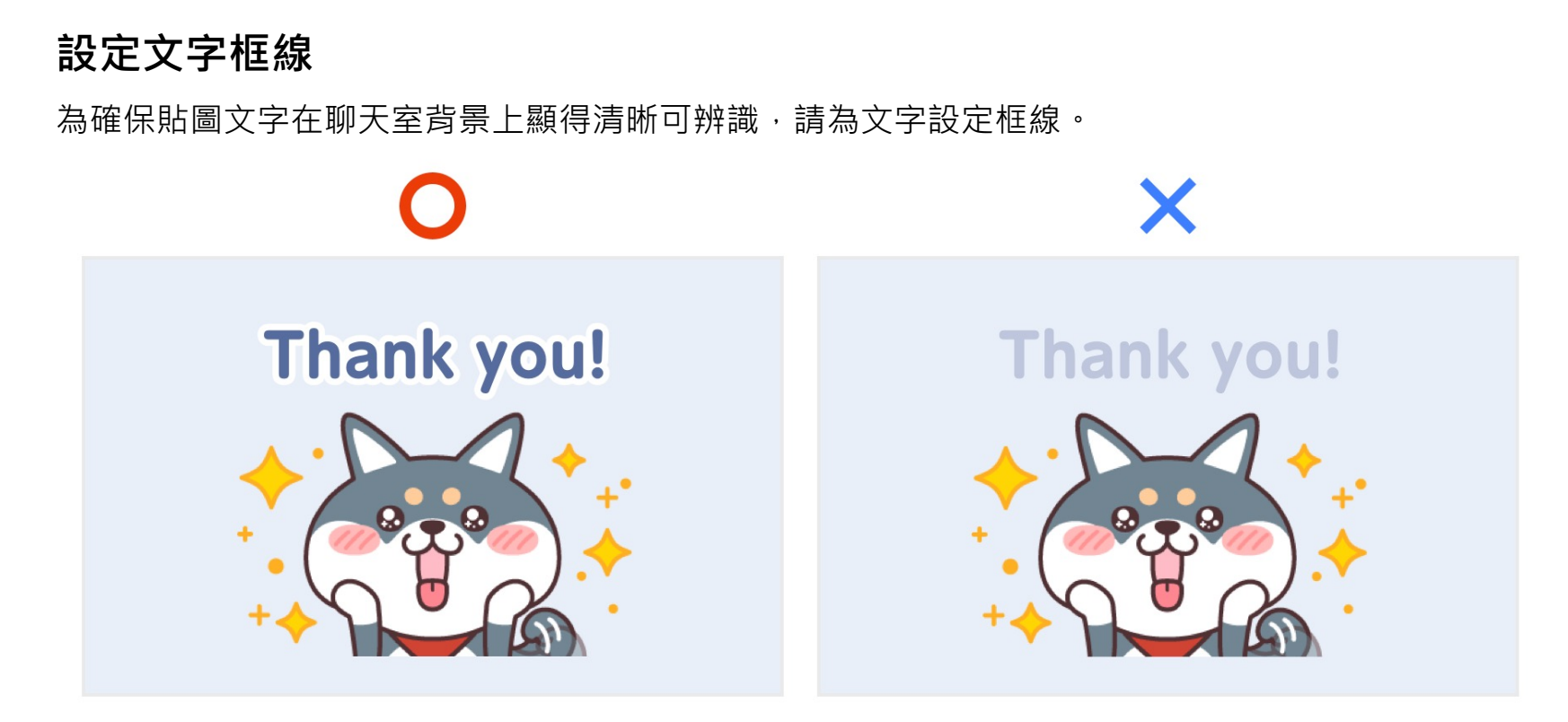

### 注意事項

※訊息貼圖可輸入的文字沒有限制,無法設定NG文字。